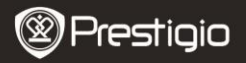

# Р

### Zawartość opakowania

- 1. MultiPad Prestigio
- 3. Futerał
- 5. Instrukcja szybkiego uruchomienia
- 7. Informacje prawne i dotyczące bezpieczeństwa

### 2. Budowa urządzenia

- 2. Zasilacz prądu przemiennego
- 4. Kabel USB
- 6. Karta gwarancyjna

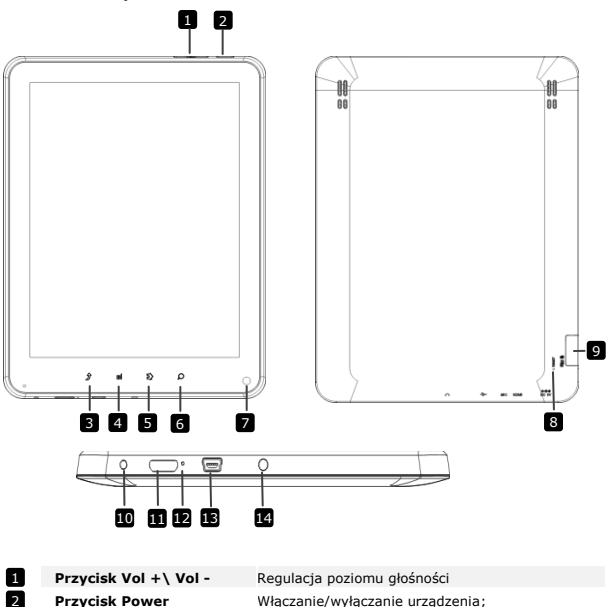

zawieszanie/aktywacja urządzenia

Powrót do poprzedniej strony

Opcje menu wyświetlacza

- 2 Przycisk Power
- Back 4 Menu
- Prestigio PMP5080

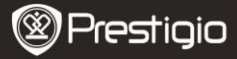

| 5  | Home                    | Dotknięcie przycisku home powoduje powrót do<br>głównego ekranu. Dotknięcie i przytrzymanie<br>przycisku home powoduje wyświetlenie ostatnio<br>otwieranych elementów. |
|----|-------------------------|----------------------------------------------------------------------------------------------------|
| 6  | Search                  | Przejście bezpośrednio do okna dialogowego<br>szukania                                                                                                    |
| 7  | Camera                  | Robienie zdjęć                                                                                                    |
| 8  | Reset                   | Reset urządzenia w razie nieprawidłowego<br>działania.                                                                                                    |
| 9  | Gniazdo karty Micro SD  | Wkładanie karty Micro SD.                                                                                                    |
| 10 | Gniazdo DC              | Podłączenie zasilacza prądu przemiennego.                                                                                                    |
| 11 | Wyjście wideo Mini HDMI | Podłączenie kabla HDMI.                                                                                                    |
| 12 | Wbudowany mikrofon      | Nagrywanie dźwięku.                                                                                                    |
| 13 | Port USB                | Podłączenie USB.                                                                                                    |
| 14 | Gniazdo słuchawkowe     | Podłączenie słuchawek.                                                                                                    |

### Szybkie uruchomienie

### 3. Ładowanie

- Złącze prądu przemiennego umieścić w gnieździe prądu stałego na urządzeniu, a zasilacz elektryczny podłączyć w celu naładowania do gniazda w ścianie.
- Całkowite naładowanie urządzenia trwa normalnie ok. 4 godziny. Korzystanie z urządzenia w czasie ładowania przy pomocy zasilacza prądu przemiennego może wydłużyć czas ładowania.

### 4. Włączanie/wyłączanie

- Aby włączyć urządzenie, nacisnąć i przytrzymać Przycisk Power. Po wykonaniu kilku procedur uruchomieniowych automatycznie przejdzie do ekranu Home.
- Jednokrotne naciśnięcie przycisku Power powoduje przejście w tryb uśpienia, a ponowne jego naciśnięcie przełącza urządzenie ponownie w stan aktywny.
- Nacisnąć i przytrzymać przycisk Power, a następnie uderzyć palcem w Power off/Standby, by wyłączyć urządzenie.

### 5. Wkładanie karty pamięci

- Urządzenie obsługuje karty micro SD/SDHC.
- Aby włożyć kartę Micro SD, skierować złącze karty w kierunku przodu urządzenia a

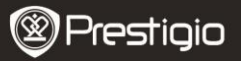

stronę z nadrukiem w kierunku tyłu urządzenia.

- Aby wyjąć kartę micro SD, delikatnie nacisnąć krawędź karty, aby zwolnić blokadę zabezpieczającą i wyciągnąć kartę z gniazda.
- Aby uzyskać dostęp do plików na karcie pamięci, zaznaczyć ikonę File i uderzyć palcem w SD Card.

#### Uwaga:

W czasie odczytu pliku z karty micro SD proszę jej nie wyjmować, ponieważ w przeciwnym razie urządzenie przestanie prawidłowo działać.

### **Ekran Home**

### 6. Paski ekranu Home

 Urządzenie posiada dotykowy ekran pojemnościowy. Obsługuje się je dotykając powierzchni ekranu palcem.

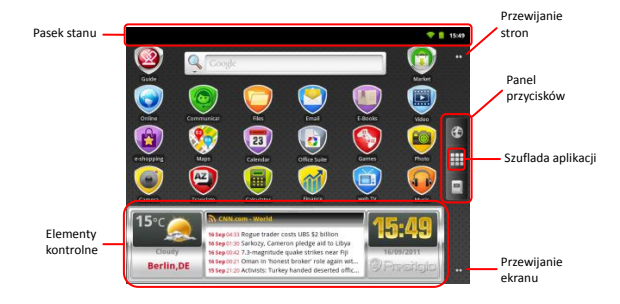

### Pasek stanu

Na pasku stanu wyświetlany jest czas, stan baterii, WiFi, alarm, stan wiadomości i różne powiadomienia.

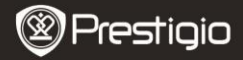

| ۲L |                       |                                                                                                    |
|----|-----------------------|----------------------------------------------------------------------------------------------------|
|    | Aktualizacje czytnika | Powiadomienie czytnika RSS informujące o tym, że w<br>element kontrolny wiadomości został zaktualizowany o<br>nowe wiadomości.                                                                                                    |
|    | Obszar czasu i WiFi   | Wyświetla aktualny czas i symbol alarmu, gdy Alarm jest<br>aktywny.<br>Podłączenie do sieci WiFi.                                                                                                    |
|    | Stan baterii          | Sygnalizuje poziom naładowania baterii lub postęp<br>ladowania.<br>iateria jest pełna<br>iateria jest prawie rozładowana i wymaga<br>doładowania<br>iateria jest całkowicie rozładowana i wymaga<br>natychmiastowego doładowania<br>irwa ładowanie baterii |

### Panel przycisków

Przycisk Internet

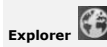

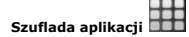

Dotknąć, aby otworzyć Internet Explorer. Domyślnie urządzenie będzie próbować połączyć się z wyszukiwarką internetową Google.

Więcej informacji na temat funkcji Internet Explorer patrz rozdział **15. Przeglądanie Internetu**.

Otwiera listę wszystkich aplikacji, folderów i skrótów na urządzeniu.

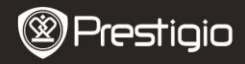

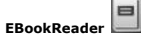

Bezpośredni dostęp do aplikacji eBook Reader. Więcej informacji na temat aplikacji eBook Reader patrz rozdział 10. Czytnik ksiażek elektronicznych.

Kropki przewijania stron

Dotykając ich można się przemieścić w dowolne miejsce ekranu home.

#### **Elementy kontrolne**

Główny ekran Prestigio zawiera wiadomości, prognozę pogody i elementy kontrolne zegara, które dostarczają aktualnych informacji.

### Element kontrolny pogody

Ten element pokazuje temperaturę i zachmurzenie dla wybranego miasta. Aby otworzyć opcje, dotknąć element kontrolny pogody. Pojawi się pokazany poniżej ekran przedstawiający aktualną temperaturę, zachmurzenie, wilgotność i wiatr dla wybranego miasta, a także zachmurzenie na najbliższe 4 dni:

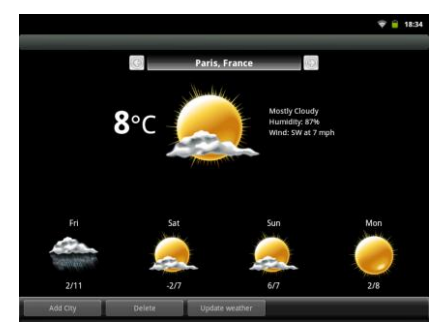

- Aby dodać nowe miasto, dotknąć Add City i wprowadzić nazwę miasta. W czasie wpisywania urządzenie zaproponuje najbardziej prawdopodobne nazwy miast. Wybrać żądane miasto i dotknąć Add.
- W przypadku wybrania więcej niż jednego miasta, wystarczy przy pomocy przycisku

Iub zaznaczyć to, które pojawi się na elemencie kontrolnym głównego ekranu.

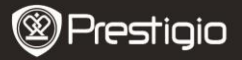

٦d

Aby skasować miasto, dotknąć **Delete**. Pojawi się lista wszystkich miast w elemencie kontrolnym. Wybrać żądane miasto dotykając je jednokrotnie, a następnie dotknąć **OK**.

 Prognozę pogody można zaktualizować dla wybranego miasta naciskając Update Weather.

#### Uwaga:

Aby otrzymać prognozę pogody, urządzenie musi być podłączone do WIFI. Wskazówki dotyczące tego, w jaki sposób ustanowić połączenie WIFI, są podane w rozdziale 14. Podłaczanie WIFI.

### Element kontrolny wiadomości

Element kontrolny wyświetla wiadomości z wybranych powiadomień RSS. Aby otworzyć listę dostępnych powiadomień i opcji, dotknąć nagłówek powiadomień RSS. Pojawi się następujący ekran:

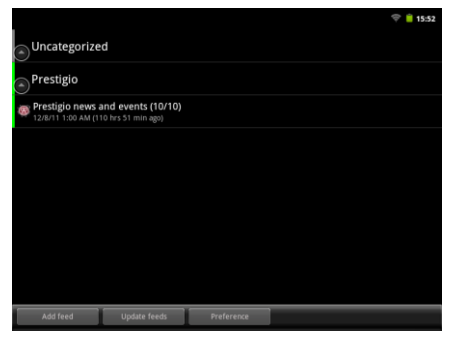

- Aby dodać powiadomienie z wiadomościami, dotknąć Add feed i wprowadzić słowo kluczowe szukania lub adres URL.
- Powiadomienia z wiadomościami można zaktualizować naciskając Update feed.
- Aby zmienić ustawienia aktualizacji, dotknąć Preferences.

Aby otworzyć listę wiadomości i opcji, dotknąć panel wiadomości. Pojawi się następujący ekran:

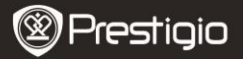

ΡL

|                                                                             | 💎 📋 18:33 |
|-----------------------------------------------------------------------------|-----------|
| Look for on the roads - Prestigio branded cars                              |           |
| 12/6/11 1:00 AM (89 hrs 33 min ago)                                         |           |
| Prestigio Christmas Sweepstakes                                             |           |
| 🚖 🕏 12/1/11 1:00 AM (209 hrs 33 min ago)                                    |           |
| New firmware version for MultiPad PMP5080B                                  |           |
| 🚖 🛛 11/29/11 1:00 AM (257 hrs 33 min ago)                                   |           |
| Prestigio Russia is participating in a charity event "Race for the People". |           |
| 🚖 🖷 11/24/11 1:00 AM (377 hrs 33 min ago)                                   |           |
| Prestigio is on Google+                                                     |           |
| 🚖 🖕 11/22/11 1:00 AM (425 hrs 33 min ago)                                   |           |
| Prestigio eBook Readers at Book Fair in Bratislava                          |           |
| n = 11/18/11 4:00 PM (506 hrs 33 min ago)                                   |           |
| Prestigio brings silence to offices with its first fanless PC.              |           |
| 🚖 🛭 11/16/11 1:00 AM (569 hrs 33 min ago)                                   |           |
| Read, watch and listen: eBook reader Prestigio Nobile PER3172               |           |
| 🚖 🛚 11/14/11 1:00 AM (617 hrs 33 min ago)                                   |           |
| Prestigio unveils new eBook Reader. Prestigio Nobile PER3562                |           |
| Update feeds                                                                |           |
|                                                                             |           |

- Nacisnąć Update Feeds, aby zaktualizować wszystkie wiadomości.
- Aby przeczytać więcej informacji na temat określonego powiadomienia z wiadomościami, dotknąć je raz. Aby przeczytać powiadomienie z wiadomościami w całości, dotknąć je i przytrzymać. Urządzenie otworzy stronę źródłową w Internecie.
- Aby przesortować wiadomości według najnowszych lub najstarszych, dotknąć przycisk Menu → Sort by oldest (newest) first.

#### Uwaga:

Aby móc otrzymywać powiadomienia z wiadomościami, urządzenie musi być podłączone do WIFI. Wskazówki dotyczące sposobu zestawiania połączenia WIFI są podane w rozdziale **14. Podłączanie WIFI**.

#### Element kontrolny zegara

Element kontrolny zegara pokazuje aktualny czas i datę. Dotykając elementu kontrolnego ekranu można uzyskać dostęp do kilku funkcji: Clock, World clock, Alarm, Stopwatch i Timer.

- W zakładce Clock wyświetlany jest aktualny czas i data.
- Opcja World clock pozwala wyświetlić aktualny czas dla różnych lokalizacji.
- Aby dodać lokalizację, dotknąć Add Timezone i wprowadzić nazwę miasta. W czasie wpisywania urządzenie zaproponuje najbardziej prawdopodobne nazwy miast. Wybrać żądane miasto i dotknąć Add.
- Aby skasować lokalizację, dotknąć Delete. Pojawi się lista wszystkich miast w

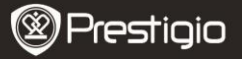

elemencie kontrolnym. Wybrać żądane miasto naciskając je jednokrotnie, a następnie dotknąć  ${\bf OK}.$ 

W zakładce Alarm można ustawić różne alarmy dla dowolnego czasu, dnia i daty. Aby dodać alarm, dotknąć Add Alarm, wprowadzić niezbędne parametry i dotknąć Done. Aby skasować alarm, dotknąć Delete alarm. Aby zmienić ustawienia alarmu, dotknąć Settings.

- Zakładka Stopwatch posiada 2 opcje: Start/Stop i Reset.
- W zakładce Timer wprowadzić przy pomocy strzałek żądany czas.

### 7. Główny ekran Prestigio

- Główny ekran Prestigio pozwala na dostosowanie go do preferencji użytkownika.
- Główny ekran Prestigio składa się z 5 pojedynczych sekcji. Każda sekcja dopasowuje się do fizycznych krawędzi wyświetlacza i można ją ustawić, tak by miała swoje własne skróty i elementy kontrolne. Po głównym ekranie można się przemieszczać na dwa sposoby:
  - Uderzając palcem w główny ekran w pozycji poziomej aż do wyświetlenia żądanej sekcji.
  - Dotykając kropek w prawym górnym i dolnym rogu ekranu, aby przejść do żądanej sekcji głównego ekranu.
- Do instalowania aplikacji, elementów kontrolnych i skrótów można wykorzystać całą przestrzeń bocznych sekcji ekranu.
- Skróty głównego ekranu są albo bezpośrednimi skrótami (ich naciśnięcie powoduje przejście prosto do aplikacji) albo posiadają dwupoziomowe menu zawierające po kilka aplikacji. Aplikacje można dodawać albo kasować.
- Dla optymalnej wygody patrzenia orientacja ekranu zmienia się automatycznie na pionową lub poziomą w zależności od sposobu trzymania urządzenia.
- Może się zdarzyć, że pobrane aplikacje nie będą obsługiwały automatycznej zmiany orientacji ekranu na pionowy lub poziomowy.
- Aby zmienić domyślne zachowanie, otworzyć ustawienia orientacji naciskając przycisk Menu → Settings → Display→Auto-rotate screen. Zaznaczyć pole wyboru, aby umożliwić automatyczną zmianę orientacji ekranu, albo odznaczyć je w celu zablokowania orientacji ekranu.

### 8. Personalizacja głównego ekranu

Aby przenieść element na główny ekran:

Ρ

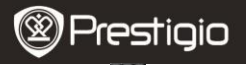

- Dotknąć przycisk do pojawienia się głównego ekranu. Wybrać żądany element, dotknąć go i przytrzymać aż do pojawienia się głównego ekranu. Wybrać żądany skrót na głównym ekranie (lub żądaną lokalizację na bocznym ekranie) i zwolnić element lub
- Dotknąć przycisk Menu, a następnie Add, oraz wybrać element, jaki ma zostać dodany z listy.

Aby utworzyć element na głównym ekranie:

 Dotknąć i przytrzymać palec w wolnym miejscu głównego ekranu. Pojawi się rozwijane menu. Wybrać żądany element, jaki ma zostać dodany do dostępnej listy.

### Aby zmienić tapetę:

- Dotknąć przycisk Menu, a następnie Wallpaper oraz wybrać tapetę, jaka ma zostać dodana z listy, lub
- Dotknąć przycisk Menu, a następnie Add->Wallpaper oraz wybrać tapetę, jaka ma zostać dodana z listy.

### Aby zmienić położenie elementu:

- Dotknąć i przytrzymać element, jaki ma zostać przesunięty, dopóki się nie powiększy i nie stanie się ruchomy.
- Przytrzymując element palcem na ekranie, przesunąć go w inne miejsce na ekranie.
- Zwolnić element w żądanej lokalizacji.

### Aby usunąć element:

- Dotknąć i przytrzymać element taki jak element kontrolny, skrót lub folder, który ma zostać usunięty, dopóki się nie powiększy i nie stanie się ruchomy.
- Przesunąć element nad ikonę kasowania ni zwolnić go, gdy zmieni kolor na czerwony.

### 9. Rozwijane menu

 Dotknąć przycisk Menu, aby otworzyć lub zamknąć rozwijane menu z listą opcji dostępnych dla aktualnej aplikacji lub czynności, jakie można wykonać na aktualnym ekranie.

Aby zaznaczyć opcję lub element na rozwijanym menu:

- Dotknąć przycisk Menu, aby otworzyć rozwijane menu.
- Dotknąć żądany element na rozwijanym menu.
- Jeśli po prawej stronie menu znajduje się pasek przewijania, można uderzając palcem w menu przesunąć je w żądane położenie.

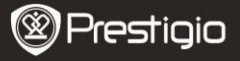

Ponownie dotknąć przycisk Menu, aby zamknąć rozwijane menu.

### 10. Aplikacja eBook Reader

Dotknąć 🗒,

, aby otworzyć aplikację eBook reader.

Na ekranie pojawi się lista dostępnych książek (My library).

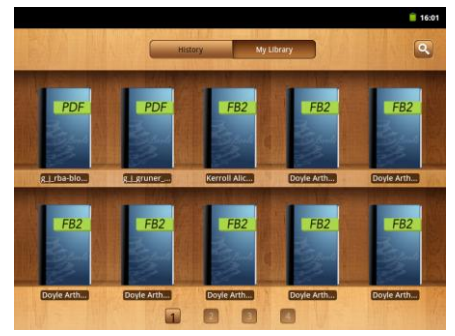

Nacisnąć History, aby zobaczyć ostatnio otwierane książki.

Nacisnąć 🔛, aby

, aby otworzyć rozwijane okno szukania.

- Aby wyszukać element, nacisnąć jednokrotnie pole szukania. Pojawi się cyfrowa klawiatura. Wpisać żądany tekst i nacisnąć przycisk OK w celu przeprowadzenia szukania.
- Więcej informacji na temat operacji przy pomocy klawiatury zawiera rozdział 11.
   Pasek wyszukiwarki Google na ekranie elementy sterujące klawiatury.
- Urządzenie wyszuka słowo kluczowe na liście książek aplikacji.
- Wyniki można sortować według tytułów, autorów i rozmiaru.

W My library nacisnąć książkę, aby ją otworzyć. Strony przewraca się przesuwając ekran poziomo w prawą lub lewą stronę.

Aby otworzyć menu w czasie czytania książki, nacisnąć **przycisk Menu.** Wyświetlone PL – 10 Prestigio PMP5080

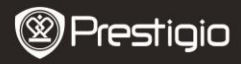

#### zostaną następujące opcje:

| Font size | Nacisnąć, aby zmienić rozmiar czcionki. Wybrać rozmiar w rozwijanym oknie i nacisnąć <b>OK</b> .                                                                                       |
|-----------|----------------------------------------------------------------------------------------------------|
| Go to     | Nacisnąć, by przejść do określonej strony w aktualnej<br>książce. Uderzyć palcem w pole szukania, aby otworzyć<br>klawiaturę numeryczną, wpisać numer strony i nacisnąć<br><b>OK</b> . |
| Bookmarks | Nacisnąć, aby otworzyć menu zakładek. Aplikacja<br>pozwala wyświetlić listę zapisanych zakładek oraz<br>dodawać lub kasować zakładki dla aktualnej książki.                            |
| тос       | Nacisnąć, aby otworzyć spis treści.                                                                                                    |
| Book info | Nacisnąć, aby przejrzeć informacje o książce.                                                                                                    |
| Auto flip | Nacisnąć, aby włączyć automatyczne przewracanie stron<br>w czasie czytania i wybrać odstęp czasu.                                                                                      |

# 11. Pasek wyszukiwarki Google na ekranie

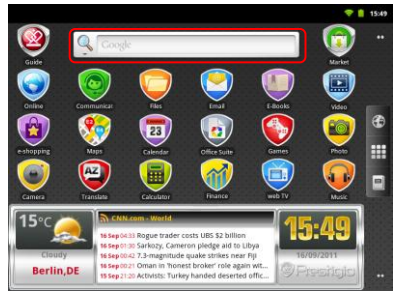

 Można uzyskać dostęp do narzędzia Google Search bezpośrednio z głównego ekranu uderzając lekko palcem w dowolnym miejscu paska szukania Google.

#### Uwaga:

Proszę upewnić się, że urządzenie jest podłączone do Internetu.

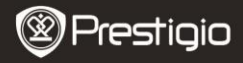

#### ementy kontrolne klawiatury umożliwiające wstawianie tekstu:

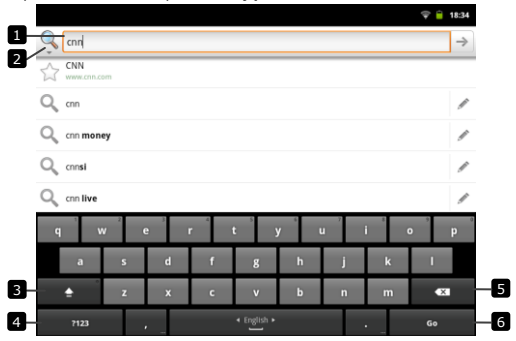

- Dotknąć, aby wpisać litery w polu, w którym pojawia się kursor.
  - Na podstawie wpisywanych liter klawiatura pokazuje pod paskiem propozycje wyrazów, najpopularniejsze wyróżnione kolorem.
  - Dotknięcie proponowanego wyrazu powoduje jego wstawienie do pola tekstowego.
- Dotknąć, aby wybrać obszar szukania. Po wybraniu All urządzenie przeszuka wszystkie dostępne źródła. Po wybraniu Web urządzenie wyszuka kluczowy wyraz tylko w Internecie. Po wybraniu Apps urządzenie wyszuka kluczowy wyraz tylko w aplikacjach.
  - Po wpisaniu co najmniej jednej litery w pasku szukania, dotknąć i przytrzymać, aby otworzyć okno Edit text. Dostępne są różne opcje edycji. Można zaznaczyć część lub cały tekst, zmienić metodę wprowadzania lub dodać wpisany tekst do słownika. Po zaznaczeniu tekstu dotknąć go i przytrzymać, aby wyświetlić okno rozwijane Cut/Copy.
- Jednokrotne dotknięcie powoduje wyświetlenie klawiatury z wielkimi literami do wpisywania wielkich liter.
  - Dwukrotne dotknięcie powoduje włączenie trybu Caps Lock.
  - Ponowne dotknięcie powoduje powrót do klawiatury z małymi literami.
- Dotknięcie powoduje wyświetlenie klawiatury do wpisywania cyfr, znaków przestankowych i symboli poza przecinkiem.

8

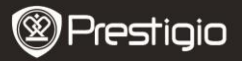

Ponowne dotknięcie powoduje powrót do klawiatury z alfabetem.

6 • Dotknięcie uruchamia szukanie wprowadzonego wyrazu.

Jeśli wpisana ma zostać litera z akcentem, dotknąć i przytrzymać literę aż do pojawienia się liter a akcentami.

## 12. Ustawienia klawiatury

- Dotknąć przycisk Menu →Settings →Language & keyboard→ Android keyboard.
- Aby włączyć ustawienie, dotknąć opcję ustawień w celu zaznaczenia pola

wyboru

5

, natomiast aby wyłączyć ustawienie, dotknąć opcję ustawień w celu

odznaczenia pola wyboru

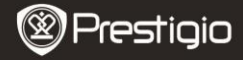

| <u> </u> | Dostepne | ustawienia | klawiatur | , |
|----------|----------|------------|-----------|---|
|          |          |            |           |   |

| Sound on keypress      | Przy dotknięciu klawisza urządzenie generuje dźwięk.<br>UWAGA: Aby włączyć tę pozycję, należy również wybrać<br>Settings→Sound→Audible selection.           |
|------------------------|----------------------------------------------------------------------------------------------------|
| Pop-up on keypress     | Naciśnięcie dowolnego klawisza powoduje wyświetlenie<br>wizualnej reakcji, jak gdyby naciśnięty został sprzętowy<br>przycisk klawiatury.                    |
| Touch to correct words | Dotykając wpisanych wyrazów można je korygować.                                                                                                    |
| Auto-capitalization    | Pierwsza litera wyrazu w nowym zdaniu jest pisana wielką literą.                                                                                            |
| Show settings key      | Nacisnąć, aby wyświetlić klawisz ustawień na<br>klawiaturze.                                                                                                |
| Input languages        | Zmiana języka wprowadzania.                                                                                                    |
| Quick fixes            | Zaznaczanie i korekta błędów ortograficznych i literówek.                                                                                                   |
| Show suggestions       | Pokazywanie propozycji wyrazów w czasie pisania.                                                                                                    |
| Auto-complete          | Gdy tryb ten jest włączony, dotknięcie spacji lub klawisza<br>ze znakiem interpunkcyjnym powoduje automatyczne<br>wpisanie podświetlonej propozycji wyrazu. |

#### Tworzenie własnego słownika:

Do wyświetlania propozycji wyrazów w czasie pisania klawiatura wykorzystuje domyślny słownik. Można stworzyć swój własny słownik zawierający wyrazy, których brak jest w głównym słowniku. Przy proponowaniu wyrazów klawiatura będzie wykorzystywała również wyrazy dodane do własnego słownika użytkownika.

#### Dodawanie wyrazu do słownika:

- Dotknąć przycisk Menu→Settings →Language & keyboard→User dictionary.
- Dotknąć przycisk Menu-Add.
- W pole tekstowe Add to dictionary wpisać żądany wyraz.
- Dotknąć OK.

### Edycja wyrazu w słowniku:

- Dotknąć przycisk Menu→Settings →Language & keyboard→User dictionary.
- Dotknąć żądany wyraz.
- Dotknąć Edit.
- Pole tekstowe Edit word pozwala na edycję wyrazu.
- Dotknąć OK.

PL - 14

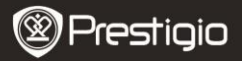

Usuwanie wyrazu ze słownika:

- Dotknąć przycisk Menu→Settings →Language & keyboard→User dictionary.
- Dotknąć żądany wyraz.
- Dotknąć Delete.

# 13. Ustawienia

### Sprawdzanie miejsca w pamięci:

Dotknąć **przycisk Menu->Settings ->Storage**. Na ekranie pojawi się informacja na temat całkowitej i dostępnej pamięci w urządzeniu i na karcie micro SD.

Kasowanie niepotrzebnych danych aplikacji i zwalnianie wolnej przestrzeni pamięci:

- Dotknąć przycisk Menu-Settings -Applications-Manage applications.
- Na liście Manage applications dotknąć aplikację, której pamięć podręczna lub dane mają zostać usunięte.
- Na ekranie Application info dotknąć Clear data pod Storage, aby skasować niepotrzebne dane aplikacji. Dotknąć Clear cache pod Cache, aby usunąć niepotrzebną pamięć podręczną.
- Dotknąć Uninstall, aby całkowicie skasować aplikację.

### Formatowanie karty microSD:

- Dotknąć przycisk Menu-Settings -> Storage.
- Dotknąć Erase NAND Flash.

### UWAGA:

Sformatowanie karty microSD kasuje wszystkie zapisane na niej dane i pobrane aplikacje. Przed przystąpieniem do formatowania karty microSD pamiętać o utworzeniu kopii zapasowej wszystkich potrzebnych danych.

### Podłączanie Internetu

### 14. Podłączanie WiFi

- Dotknąć przycisk Menu-Settings -> Wireless & networks.
- Jeśli WiFi jest wyłączone, uderzyć palcem w połączenie Wi-Fi, aby je włączyć.

### Nastepnie wybrać ustawienia WiFi.

- Urządzenie przeszuka dostępne sieci WiFi i wyświetli je w dolnej cześci ekranu.
- Uderzyć palcem w sieć, z którą ma zostać nawiązane połączenie. Następnie uderzyć palcem w pole Wireless password, aby spowodować pojawienie się wirtualnej klawiatury. Wprowadzić żądane informacje dotyczące sieci, uderzyć palcem w Done, a nastepnie uderzyć palcem w Connect.

Przy pomocy wprowadzonych parametrów sieciowych urządzenie spróbuje teraz nawiazać połaczenie z punktem dostepu WiFi.

### 15. Przeglądanie stron internetowych

- Wybrać Online→Browser lub nacisnąć przycisk
- Urządzenie automatycznie połączy się z wyszukiwarką Google.
- Przesunać strone w dół, aby wyświetlić pasek przegladarki (poniżei).

Korzystanie z paska elementów nawigacyjnych przegladarki:

http://translate.google.com/translate?hl=en&sl=pt&tl=en&u=http://g1.globo.com/

- Dotknać pola adresu strony internetowej i wpisać adres strony internetowej.
- Dotknać, aby obeirzeć zakładki, najcześciej odwiedzane strony internetowej i historie przeglądania.

### Nawigacja na stronie internetowej

Przesuwanie palcem w poziomie lub w pionie po ekranie umożliwia przewijanie i przegladanie żadanych obszarów strony internetowei.

### Powiększanie/pomniejszanie strony internetowej

Oddalenie dwóch palców od siebie na ekranie pozwala powiekszyć ekran. Zbliżenie dwóch palców do siebie pozwala zmniejszyć ekran.

### Oglądanie następnej lub poprzedniej strony:

Dotknać przycisk Back, aby obeirzeć poprzednia strone.

Dotknąć przycisk Menu, a następnie dotknąć Forward, aby obejrzeć następną strone.

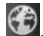

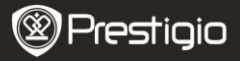

### Otwarcie nowego okna:

Dotknąć przycisk Menu →New window. Otworzy się nowe okno przeglądarki prowadzące użytkownika do głównej strony.

### Przełączanie pomiędzy oknami przeglądarki:

Można otworzyć kilka okien przeglądarki, tak by łatwo przechodzić między nimi.

- W oknie przeglądarki dotknąć przycisk Menu-Windows.
- Dotknąć adres internetowy żądanej strony internetowej. Okno otwiera się wyświetlając stronę w trybie pełnoekranowym.

### Wyszukiwanie tekstu na stronie internetowej:

- Dotknąć przycisk Menu 
   →Find on page w czasie oglądania strony internetowej.
- W pasku wyszukiwarki wpisać szukany element.
- Dotknąć lewą lub prawą strzałkę, aby przejść do poprzedniego lub najbardziej pasującego elementu.

### Kopiowanie tekstu na stronę internetową:

Tekst ze strony internetowej można skopiować i wkleić do wiadomości e-mailowej lub tekstu.

- Wyszukać tekst, który ma zostać skopiowany, a następnie dotknąć przycisk Menu →Select text.
- Umieścić palec na początku kopiowanego tekstu, a następnie przesunąć palec do końca tekstu, który ma zostać skopiowany. Kopiowany tekst jest zaznaczony na pomarańczowo.
- Zabrać palec z ekranu.
- Aby wkleić tekst do wiadomości e-mailowej lub tekstu, dotknąć i przytrzymać pole tekstowe na ekranie komunikatu lub wiadomości e-mailowej, a następnie dotknąć Paste na rozwijanym menu.

### 16. Korzystanie z linków internetowych i historii

Zaznaczenie linku na stronie internetowej:

- Przejść do żądanego linku na stronie internetowej. Po dotknięciu linku zostaje on otoczony pomarańczowym prostokątem.
- Dotknąć link, aby otworzyć stronę internetową.
- Dotknąć i przytrzymać link, aby otworzyć rozwijane menu pozwalające na współdzielenie i skopiowanie go do schowka.

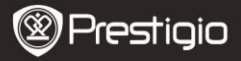

Sprawdzanie historii odwiedzonych stron internetowych:

- Na ekranie przeglądarki dotknąć Iub dotknąć przycisk M
- lub dotknąć przycisk Menu →Bookmarks.
  - Dotknąć zakładkę History.
  - Dotknąć adres strony internetowej, aby otworzyć stronę internetową.

### Uwaga:

Aby sprawdzić najczęściej odwiedzane strony internetowe, dotknąć zakładkę Most visited.

### Zezwolenie na pobranie aplikacji internetowych:

Aplikacje pobierane z sieci mogą być szkodliwe. Dla zabezpieczenia urządzenia i osobistych danych pobierać aplikacje wyłącznie z zaufanych źródeł takich jak Android Market.

Aplikacje internetowe pobiera się wykonując następujące czynności.

- Dotknąć przycisk Menu ->Settings->Applications.
- Dotknąć Unknown sources, aby wybrać okno wyboru.
- Gdy otworzy się okno dialogowe Attention, dotknąć OK.

### Instalacja aplikacji:

- Na ekranie przeglądarki dotknąć aplikację, która ma zostać pobrana.
- Otwiera się ekran z danymi aplikacji.
- Aby zainstalować aplikację, wybrać albo Instali, gdy element jest bezpłatny, albo Buy, gdy wymaga on zakupu.

### 17. Zarządzanie zakładkami

#### Zaznaczanie strony internetowej:

- Wybrać stronę internetową, która ma zostać zaznaczona.
- Dotknąć <sup>IIII</sup> lub przycisk Menu →Bookmarks. Otworzy się okno Bookmarks.
- W zakładce Bookmarks dotknać

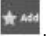

- Wpisać nazwę zakładki lub ewentualnie dokonać edycji adresu strony internetowej.
- Dotknąć OK, aby zapisać stronę internetową jako zakładkę.

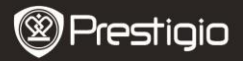

#### Otwieranie zakładki:

- Dotknąć Iub przycisk Menu →Bookmarks. Otworzy się okno Bookmarks.
- Dotknąć zakładkę, aby otworzyć ją w tym samym oknie przeglądarki.
- Dotknąć i przytrzymać zakładkę, aby otworzyć rozwijane menu pozwalające na otwarcie, edycję i dodanie zakładki do skrótów i współdzielenie zakładki z innymi użytkownikami.

### Ustawienia

### 18. Ustawienia przeglądarki

Na ekranie przeglądarki dotknąć przycisk Menu->More->Settings, aby wyregulować ustawienia przeglądarki.

### 19. Ustawienia wyświetlania

- Dotknąć przycisk Menu-Settings-Display.
- Aby włączyć ustawienie, dotknąć opcję ustawień w celu zaznaczenia pola wyboru

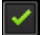

natomiast aby wyłączyć ustawienie, dotknąć opcję ustawień w celu

odznaczenia pola wyboru 💻

Dostępne są następujące ustawienia wyświetlania:

| Brightness         | Przesunąć suwak jasności w poziomie lub dotknąć jego<br>żądanej części, aby zwiększyć lub zmniejszyć źółty<br>pasek. Im żółty pasek dalej sięga w prawo, tym ekran jest<br>jaśniejszy.<br>Dotknąć <b>OK</b> , aby potwierdzić ustawienie. |
|--------------------|----------------------------------------------------------------------------------------------------|
| Auto-rotate screen | Standardowo przy obracaniu urządzenia ekran będzie<br>przełączał się pomiędzy orientacją poziomą lub pionową.                                                                                                    |
| Animation          | Otwieraniu i zamykaniu okien towarzyszyć będzie<br>animacja.                                                                                                    |
| Screen timeout     | Ustawienie, jak długo ekran ma zostać włączony po<br>zakończeniu ostatniej czynności. Możliwość przewijania                                                                                                    |

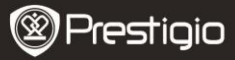

opcji i ustawienia dotknięciem preferowanego czasu opóźnienia. Aby wyłączyć tę funkcję, wybrać **Never** timeout.

Ekran automatycznie wyłącza się i blokuje się po upływie wybranego tu czasu braku aktywności. Aby włączyć i odblokować ekran, nacisnąć wyłącznik zasilania

- 20. Ustawienia dźwięku
- Dotknąć →Settings→Sound.
- Aby włączyć ustawienie, dotknąć opcję ustawień w celu zaznaczenia pola wyboru

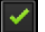

natomiast aby wyłączyć ustawienie, dotknąć opcję ustawień w celu

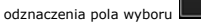

Dostępne są następujące ustawienia dźwięku:

| Silent mode           | Dotknięcie tej opcji powoduje wyłączenie głośności<br>urządzenia.                |
|-----------------------|----------------------------------------------------------------------------------|
| Volume                | Różne opcje głośności.                                                           |
| Notification ringtone | Ustawienie domyślnego dzwonka powiadomień.                                       |
| Audible selection     | Urządzenie generuje sygnał dźwiękowy, gdy dokonywany<br>jest wybór ekranu.       |
| Screen lock sounds    | Urządzenie generuje sygnał dźwiękowy przy blokowaniu i<br>odblokowywaniu ekranu. |

### 21. Ustawienia języka

Ustawienie języka wyświetlanego tekstu.

- Dotknąć przycisk Menu →Settings→Language & keyboard→ Select language.
- Wybrać żądany język z pojawiającej się listy.

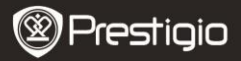

# 멑

### Przenoszenie treści

## 22. Przenoszenie treści z komputera

- Podłączyć urządzenie do komputera przy pomocy dostarczonego kabla USB. Na urządzeniu automatycznie pojawi się ekran USB. Aby włączyć transfer danych USB, postępować zgodnie ze wskazówkami na ekranie.
- Urządzenie zostanie automatycznie rozpoznane przez komputer. Proszę przenieść niezbędne treści przy pomocy Windows Explorer.

### 23. Pobieranie aplikacji

 Urządzenie oferuje 2 sposoby pobierania aplikacji: ze strony internetowej i z komputera.

### Umożliwienie pobierania aplikacji internetowych:

Aplikacje pobierane z sieci mogą być szkodliwe. Dla zabezpieczenia urządzenia i osobistych danych pobierać aplikacje wyłącznie z zaufanych źródeł takich jak Android Market.

Ze strony internetowej aplikacje internetowe pobiera się wykonując następujące czynności.

- Dotknąć przycisk Menu-Settings-Applications.
- Dotknąć Unknown sources, aby zaznaczyć pole wyboru.
- Gdy otworzy się okno dialogowe Attention, dotknąć OK.
- Na ekranie przeglądarki dotknąć aplikację, która ma zostać pobrana.
- Otworzy się ekran ze szczegółowymi informacjami na temat aplikacji.

Aby zainstalować aplikację, wybrać albo **Install**, gdy element jest bezpłatny, albo **Buy**, gdy wymaga on zakupu.

Z komputera aplikacje internetowe pobiera się wykonując następujące czynności.

- Podłączyć urządzenie do komputera przy pomocy dostarczonego kabla USB.
- Skopiować aplikację do głównego katalogu urządzenia.
- Odłączyć urządzenie od komputera.

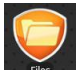

Przejść do Files → Explorer, aby odszukać pobrane aplikacje.

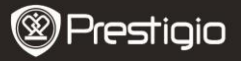

- Dotknąć aplikację. Otworzy się ekran ze szczegółowymi informacjami na temat aplikacji.
- Aby zainstalować aplikację, wybrać Install.

### 24. Pobieranie treści ze sklepu Android

- Bezpłatne lub odpłatne aplikacje można pobrać bezpośrednio z urządzenia przy pomocy przy sklepu z aplikacjami Android market.
- Przed wejściem do Android market sprawdzić, czy ustanowione jest podłączenie WiFi connection.

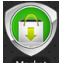

Gdy połączenie internetowe jest ustanowione, nacisnąć ikonę Market na ekranie

### Home.

Р

 Po wejściu do Android market można zobaczyć listę bezpłatnych i odpłatnych aplikacji, jak również zainstalować preferowane aplikacje.

### 25. Poczta elektroniczna

Przy pomocy internetowych usług e-mailowych można utworzyć na urządzeniu konto POP3, IMAP i wymiany poczty elektronicznej. Można również uzyskać bezpośredni dostęp do konta Gmail.

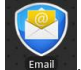

Dotknać

, aby otworzyć Email.

Konfiguracja konta pocztowego:

 Wpisać adres poczty elektronicznej i hasło dodawanego konta e-mailowego, a następnie dotknąć Next.

### Uwaga:

Gdy w bazie danych e-maili urządzenia brak jest konfigurowanego konta e-mailowego, po dotknięciu **Next** użytkownik zostanie poproszony o ręczne wprowadzenie ustawień konta e-mailowego, w tym serwera poczty elektronicznej, protokołu, itd.

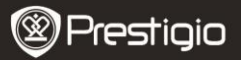

- Wpisać nazwę konta i nazwę, jaka ma być wyświetlana w wiadomościach wychodzących, a następnie dotknąć Done.
- Po utworzeniu jednego konta e-mailowego, dotknąć Add account, jeśli chce się utworzyć dodatkowe konto e-mail.

# 26. Pliki

Wszystkie pliki i foldery na urządzeniu są dostępne po naciśnięciu

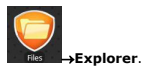

Wyświetlony zostanie następujący interfejs:

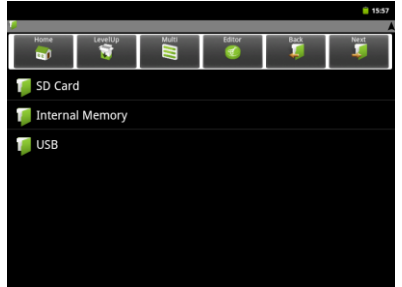

#### Uwaga:

Specyfikacja techniczna

Aby móc wykonywać operacje na karcie SD i USB, urządzenia te muszą zostać podłączone.

| Procesor          | High performance ARM Cortex A8 przy 1 GHz |
|-------------------|-------------------------------------------|
| System operacyjny | Android 2.3 (Gingerbread)                 |
| Pamięć RAM        | 512 MB DDR3                               |
| Prestigio pmp5080 |                                           |

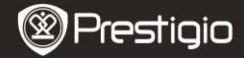

PL

| Wyświetlacz            | 8" TFT LCD, pojemnościowy dotykowy                                                                                                    |
|------------------------|----------------------------------------------------------------------------------------------------|
| Rozdzielczosc          | 800 x 600 pikseli                                                                                                    |
| Odtwarzanie wideo      | AVI (MPEG4, XVID, DIVX3/4/5/6, MS MPEG4 V3)<br>20*1088 pikseli/30FPS/38,4 Mbps (maks.)<br>Audio Codec: MP2/MP3/AC3/AAC/PCM/DTS<br>3GP/MP4(H.264, H.263, MPEG4, XVID, DIVX3/4/5/6;1920*1088 pikseli<br>/30FPS/38.4Mbps (maks.)<br>H.264: 1920*1088 pikseli/30FPS/20 Mbps (maks.)<br>Audio Codec: MP2/MP3/AC3/AAC/PCM<br>RM/RMVB (Real video 8/9): 1920*1088<br>pikseli/30FPS/38.4Mbps (maks.)<br>Audio Codec: Cook/AAC<br>FLV (Sorenson Spark)<br>1920*1088 pikseli/30FPS/38,4Mbps (maks.)<br>Audio Codec: MP3<br>MKV(H.264, MPEG4, XVID, DIVX3/4/5/6, MS MPEG4 V3):<br>MPEG4, XVID, DIVX3/4/5/6: 1920*1088 pikseli /30FPS<br>(maks.)<br>H.264: 1920*1088 pikseli/30FPS/57.2Mbps (maks.)<br>Audio Codec: MP2<br>MOV (MPEG4, H.264):<br>MPEG4: 1920*1080/30FPS (maks.)<br>Audio Codec: MP2/MP3/AC-3/AAC/PCM<br>MOV (MPEG4, H.264):<br>MPEG4: 1920*1080/30FPS (maks.)<br>Audio Codec: MP2/MP3/AC-3/AAC<br>MPG/DAT/VOB (MPEG1/2)<br>1920*1088 pikseli/30FPS/80Mbps (maks.)<br>Audio Codec: MP2/MP3 |
| Odtwarzanie<br>dźwięku | MP3 (MPEG1/2/2.5 Audio Layer 1/2/3): 8~48KHZ/8~<br>320Kbps, CBR i VBR<br>WMA (wersja 4、4.1, 7、8、9): 8~48KHZ/8~320 kbps<br>WAV (MS-ADPCM, IMA-ADPCM, PCM): 8~48 KHZ<br>OGG (Q1- Q10): 8~48 KHZ<br>FLAC (poziom kompresji 0-8): 8~48 KHZ<br>APE (wersja 3.95,3.97,3.98,3.99,normal i fast) : 8~48KHZ<br>AAC(ADIF, ATDS Header AAC-LC i AAC-HE): 8~48KHZ                                                                                                    |
| Czytnik e-booków       | PDF/Epub/TXT/FB2/PDB/RTF, opcja                                                                                                    |

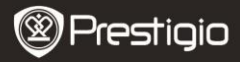

| Przeglądarka zdjęć | JPEG(Baseline), BMP, GIF (Static), PNG                                         |
|--------------------|--------------------------------------------------------------------------------|
| Interfejsy         | USB 2.0, Micro SD (zgodny z micro SDHC), USB Host, HDMI                        |
| Wielkość pamięci   | Pamięć flash 4 GB (2,81GB dostępne dla użytkownika),                           |
| dyskowej           | gniazdo karty pamięci obsługuje karty micro SDHC card o<br>pojemności do 32 GB |
| Łączność           | WiFi (802.11 b/g/n)                                                            |
| Bateria            | Bateria litowo-polimerowa 5400 mAh                                             |
| Wymiary            | 203,1*153,4*11,2 (mm) (D x S x W)                                              |
| Ciężar             | 510 g                                                                          |

### Wyłączenie odpowiedzialności

Ponieważ produkty Prestigio są stale aktualizowane i udoskonalane, oprogramowanie danego urządzenia może się nieznacznie różnić lub mieć zmienione funkcje w stosunku do funkcji przedstawionych w niniejszym podręczniku użytkownika. Podejmujemy wszelkie starania, by zapewnić rzetelność i kompletność informacji i procedur przedstawionych w niniejszym podręczniku użytkownika. Nie możemy i nie będziemy ponosić żadnej odpowiedzialności z tytułu błędów lub pominięć. Prestigio zastrzega sobie prawo do dokonywania zmian bez zapowiedzi w dowolnym z przedstawionych tu produktów.